# Greenway Patient: Migrating to a More Secure Platform

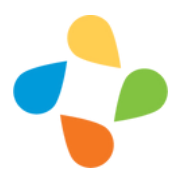

We embrace the technological advances that have been made over the last few decades and support the security advancements made for our patients.

#### What is the Cures Act 2022?

It is known as the "Cures Rule," this national policy requires healthcare providers to give patients access to all of the health information in their electronic medical records "without delay" and without charge.

In preparation for this, Greenway Heath, our electronic health record, has made security upgrades to our patient portal to ensure your information is safe and secure.

My Health Record gives me access to my provider and my information 24/7

### How will this affect you?

If you are an already **registered patient** on my health record you will want to review the steps to migrate to the more secure platform.

If you are **not registered** and now desire to use my health record, then you will want to review how to register.

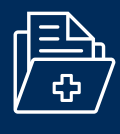

PATIENT PORTAL New Feature Includes the Reset of your Personal Password!

Read about the 21st Century Cures Act and click here.

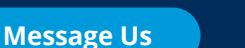

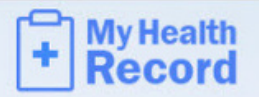

# Existing Patient Security Services Migration

Greenway Health is requiring all patient portal users to update their login information to make the portal more secure. For users who currently share an email address to access the portal, we will be asking that you establish unique email addresses, one email for each patient accessing the portal, with the exception of minor patients. Follow the steps below to migrate to the Security Services platform.

#### 1. Enter current username

When presented with the My Health Record sign in screen on myhealthrecord.com, enter your current username and select Continue.

| Username         |          |
|------------------|----------|
| Username         |          |
| Forgot Username? |          |
|                  | Continue |

#### 2. Enter current password

Enter your current password for your portal account and select Continue.

Result: The system validates whether you are already registered on the new platform and, if so, logs you into the portal. If not, the system presents you with the first step in the process, Step 3.

| Password        |          |
|-----------------|----------|
| Password        | <i>S</i> |
| orgot Password? |          |

#### 3. Confirm/update email address

Enter the email address currently associated with your portal account that is not currently being used for any other portal accounts.

In some cases, you may see the Email Address field is prefilled. This means that the email address is unique and not already being used by any other accounts. You can use this email or clear the address field and select a new one if you would like. Select Continue.

Click here for help with creating a new email\_address.

| Confirm your<br>mail address<br>nother family                                                                                                    | current email address or enter a new one. This<br>should be unique to you and cannot be used by<br>y member or dependent for their account.                   |
|----------------------------------------------------------------------------------------------------|----------------------------------------------------------------------------------------------------|
| MPORTANT:                                                                                                    |                                                                                                    |
| <ul> <li>As this share to share to shar</li></ul> | is linked with your private healthcare data, do not<br>his information with anyone.<br>hail address will be used to sign in to your<br>t going forward.       |
| mail Addres                                                                                                    | 3                                                                                                    |
| Your Email                                                                                                    | Address                                                                                                    |
| After you sele<br>ise for accou<br>he above add                                                                                                    | ct Continue, we will provide you a PIN Code to<br>nt registration. We will also send a message to<br>ress with instructions continue the process.<br>Continue |

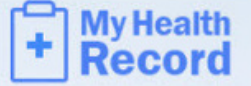

#### 4. Retrieve PIN code

A Success message will prompt you to check your email for a confirmation containing a PIN code.

Once you have received your confirmation email, copy the PIN code, return to My Health Record, and select Continue.

| ~                                                      | Success                               |
|--------------------------------------------------------|---------------------------------------|
| We just sent a confirmation                            | on email and PIN Code to              |
| the PIN Code to continue<br>up to 10 minutes to arrive | to the process. The email may take    |
| Re-Enter Email Address                                 | Continue                              |
|                                                        |                                       |
| Troubleshooting                                        |                                       |
|                                                        |                                       |
| Don't see an email after 10                            | minutes? Check your junk mail folder. |

Create New Password

#### 5. Create new password

Your account information is prefilled based on the previous entries. Enter a new password and the PIN code received in the email. Then, select Save Password.

Make note of your new password as you will need it to log in to the portal in the future.

A Success message will display, indicating that you have successfully registered.

You will then be redirected back to the patient portal sign in screen, where you can use your current username and new password to sign into the new My Health Record platform.

| Account information                                                                    | on on file.                                               |      |
|----------------------------------------------------------------------------------------|-----------------------------------------------------------|------|
| Contact System A                                                                       | dministrator if incorre                                   | ect. |
| Email Address                                                                          |                                                           |      |
| distants for the                                                                       | and the second second                                     |      |
|                                                                                        |                                                           |      |
| Username                                                                               |                                                           |      |
| -                                                                                      |                                                           |      |
| First Name                                                                             |                                                           |      |
| -                                                                                      |                                                           |      |
| Last Name                                                                              |                                                           |      |
| inere l                                                                                |                                                           |      |
|                                                                                        |                                                           |      |
| Can include ni<br>Can include sj<br>Can include sj<br>Can include ui<br>New Password * | umbers<br>saces<br>secial characters<br>nicode characters |      |
| New Password                                                                           |                                                           |      |
| Confirm New Pass                                                                       | word *                                                    |      |
| Confirm New Pass                                                                       | sword                                                     |      |
| Enter PIN Code *                                                                       | 1                                                         |      |
| PIN Code                                                                               |                                                           |      |
| Resend Email                                                                           |                                                           |      |
|                                                                                        |                                                           |      |
|                                                                                        | Save Passw                                                | ord  |
|                                                                                        | Contraction of the second                                 |      |
|                                                                                        |                                                           |      |

For more information, refer to <u>Sign In Help</u> or contact your practice.

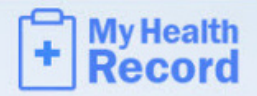

## New Patient Security Services Registration

To make the patient portal more secure, Greenway Health is requiring all users to login with a unique email address, one email for each patient accessing the portal, with the exception of minor patients. Follow the steps below to register for the Security Services platform.

#### 1. Navigate to invitation email

Navigate to the invitation email and select Register Here.

| View your upcoming appointments     Securely-communicate with your provider     View your health: information  Sign up for an account to get anytime, anywhere access to all of the above – and morel it's an easy way to st connected and communicate with us about your healthcare.  Let's get you started. To register and start taking advantage of the patient portal, visit this link: | We an           | e excited to invite you to join our patient portal. On the portal, you can                                                                                       |
|----------------------------------------------------------------------------------------------------|-----------------|----------------------------------------------------------------------------------------------------|
| Securely communicate with your provider     View your health information  Sign up for an account to get anytime, anywhere access to all of the above – and morel it's an easy way to st connected and communicate with us about your healthcare.  Let's get you storted. To register and start taking advantage of the patient portal, visit this link:                                      | •               | View your upcoming appointments                                                                                                    |
| View your health information Sign up for an account to get anytime, anywhere access to all of the above – and morel it's an easy way to st connected and communicate with us about your healthcare. Let's get you started. To register and start taking advantage of the patient portal, visit this link:                                                                                    | •               | Securely communicate with your provider                                                                                                    |
| Sign up for an account to get anytime, anywhere access to all of the above – and morel it's an easy way to st<br>connected and communicate with us about your healthcare.<br>Let's get you started. To register and start taking advantage of the patient portal, visit this link:                                                                                                    | •               | View your health information                                                                                                    |
| tet's get you started. To register and start taking advantage of the patient portal, visit this link:                                                                                                    | Sign u<br>conne | p for an account to get anytime, anywhere access to all of the above – and morel it's an easy way to star<br>cted and communicate with us about your healthcare. |
|                                                                                                    | Let's g         | et you started. To register and start taking advantage of the patient portal, visit this link:                                                                   |
|                                                                                                    |                 |                                                                                                    |
| Register Here                                                                                                    |                 | Register Here                                                                                                    |

#### 2. Confirm identity

You will be directed to the Identity Confirmation page within My Health Record where you will enter your date of birth and zip code, as provided to your practice. Then, select Continue.

| Please confirm your identity to verify your a<br>Use the exact same information that you ga<br>practice. | ccount.<br>we the |
|----------------------------------------------------------------------------------------------------|-------------------|
| First Name *                                                                                             |                   |
| First Name                                                                                               |                   |
| Last Name *                                                                                              |                   |
| Last Name                                                                                                |                   |
| Date of Birth (MM/DD/YYYY) *                                                                             |                   |
| MM/DD/YYYY                                                                                               |                   |
| Zip Code *                                                                                               |                   |
| Zip Code                                                                                                 |                   |

#### 3. Create username & security questions

Create a username that you would like to use to log in to your portal account.

Select two of the security questions from the drop down menu and type your answers. These are only to be used as a backup recovery option during the practice's migration to the new portal platform. Select Continue.

| Create Username                                                                                                    |                |
|----------------------------------------------------------------------------------------------------|----------------|
| Username should be 6 to 50 characters with no spaces as<br>sign. Letters, numbers and special characters _15*= allow | nd no @<br>red |
| Usemame *                                                                                                    |                |
| usemame                                                                                                    |                |
| Select Security Question                                                                                             |                |
| Please select two security questions and type your answe                                                             | NS.            |
| If you forget your password, you will be prompted to answ<br>questions to reset your password and login.             | er these       |
| Do not share your security questions and answers with a                                                              | yone.          |
| Question 1 *                                                                                                    |                |
| Select a Security Question                                                                                           | ~              |
| Answer 1                                                                                                    |                |
| answer                                                                                                    |                |
| Question 2 *                                                                                                    |                |
| Select a Security Question                                                                                           | ~              |
| Answer 2                                                                                                    |                |
| answer                                                                                                    |                |
| Cor                                                                                                    | tinue          |
|                                                                                                    |                |

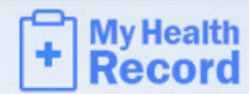

#### 4. Confirm email address

If your email address displays in the email address field, the email is unique, not yet in the system, and available for use.

If your email address is already being used by another account in the system, it will not display in the Email Address field. Or, if you enter an email address that is already in use, you will receive an error message, and will need to select a different unique email to use for your account. Select Continue.

Click <u>here</u> for help with creating a new email address.

| Confirm your current e<br>email address should l<br>another family membe                                      | mail address or enter a new one. This<br>be unique to you and cannot be used by<br>er or dependent for their account.   |
|----------------------------------------------------------------------------------------------------|----------------------------------------------------------------------------------------------------|
| MPORTANT:                                                                                                    |                                                                                                    |
| <ul> <li>As this is linked<br/>share this inform</li> <li>This email addread<br/>account going for</li> </ul> | with your private healthcare data, do not<br>nation with anyone.<br>ess will be used to sign in to your<br>orward.      |
| Email Address                                                                                                 |                                                                                                    |
| After you select <b>Contir</b><br>use for account registr<br>the above address with                           | ue, we will provide you a PIN Code to<br>ration. We will also send a message to<br>h instructions continue the process. |
|                                                                                                    | Continue                                                                                                    |

#### 5. Retrieve PIN code

You will receive a Success message alerting you of a confirmation email that was sent to the email address used.

Once you have received your confirmation email, copy the PIN code, return to My Health Record, and select Continue.

| Email Sent                                                                                                    |
|----------------------------------------------------------------------------------------------------|
| Ve just sent a confirmation email and PIN Code to<br>You will need<br>the PIN Code to continue to the process. The email may take<br>up to 10 minutes to arrive.<br>Re-Enter Email Address |
| Troubleshooting                                                                                                    |
| Don't see an email after 10 minutes? Check your junk mail folder.                                                                                                    |
| If the message is not there, select Re-Enter Email Address to<br>confirm your email and re-send the message.                                                                               |

### 6. Enter a password and PIN

Your information is pre-filled on the Create New Password screen based on the previous entries. Enter a password and the PIN code received in the email. Then, select Save Password.

A Success message will display, indicating that you have successfully registered.

You will be redirected back to the patient portal sign in screen, where you can use your new credentials to sign into the new My Health Record platform.

| Contact System.                                             | tion on file.<br>Administrator if incorrect.                  |  |
|-------------------------------------------------------------|---------------------------------------------------------------|--|
| Email Address                                               |                                                               |  |
| -                                                           | Spectra State                                                 |  |
| Username                                                    |                                                               |  |
| -                                                           |                                                               |  |
| First Name                                                  |                                                               |  |
|                                                             |                                                               |  |
| Last Name                                                   |                                                               |  |
| ines.                                                       |                                                               |  |
| Can include     Can include     Can include     Can include | numbers<br>spaces<br>special characters<br>unicode characters |  |
| New Password *                                              |                                                               |  |
| New Password                                                |                                                               |  |
| Confirm New Pas                                             | sword *                                                       |  |
| Confirm New Pa                                              | ssword                                                        |  |
| Enter PIN Code *                                            | 0                                                             |  |
| DIN Code                                                    |                                                               |  |
| PIN Code                                                    |                                                               |  |
| Resend Email                                                |                                                               |  |

For more information, refer to Sign In Help or contact your practice.